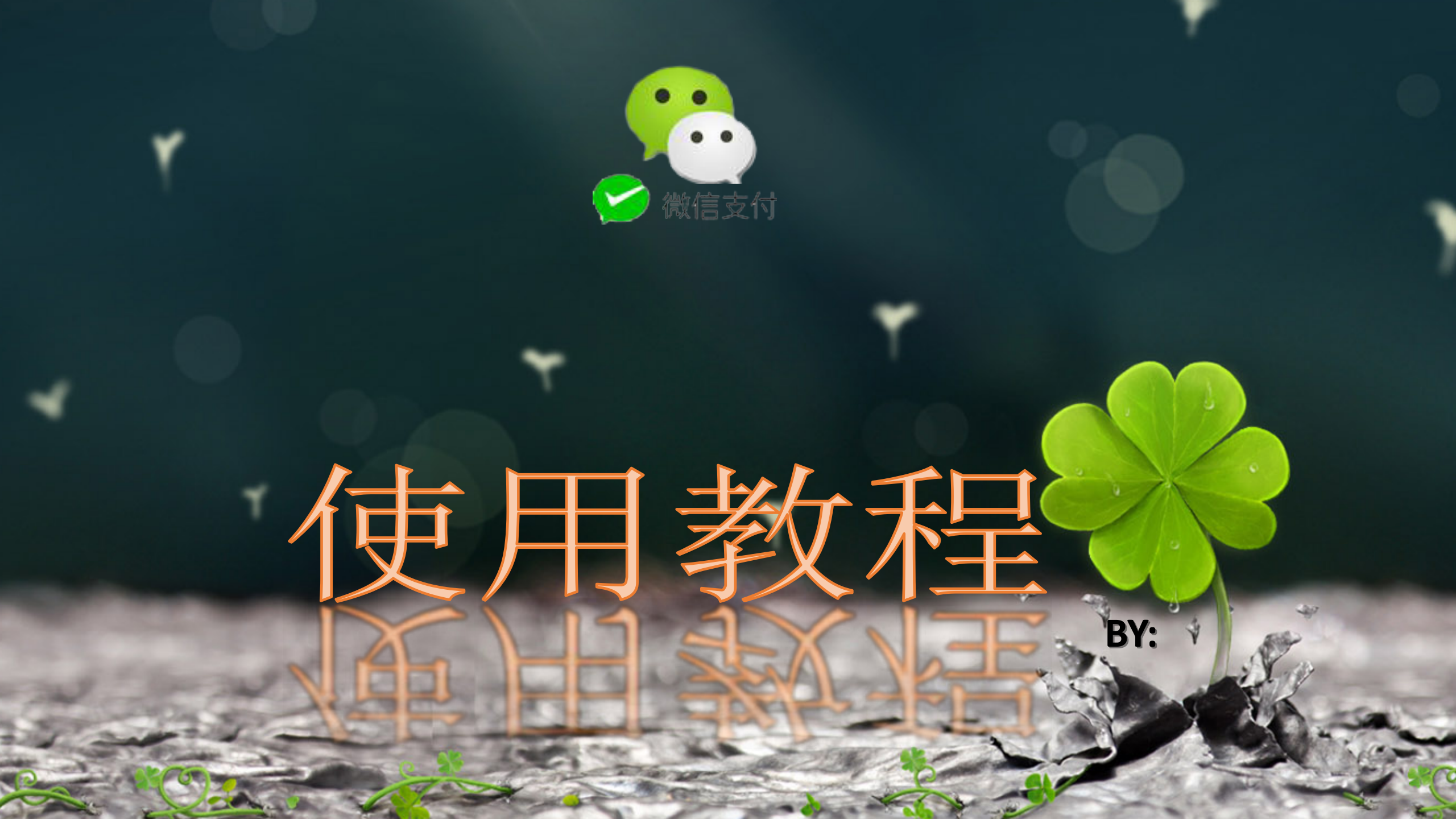

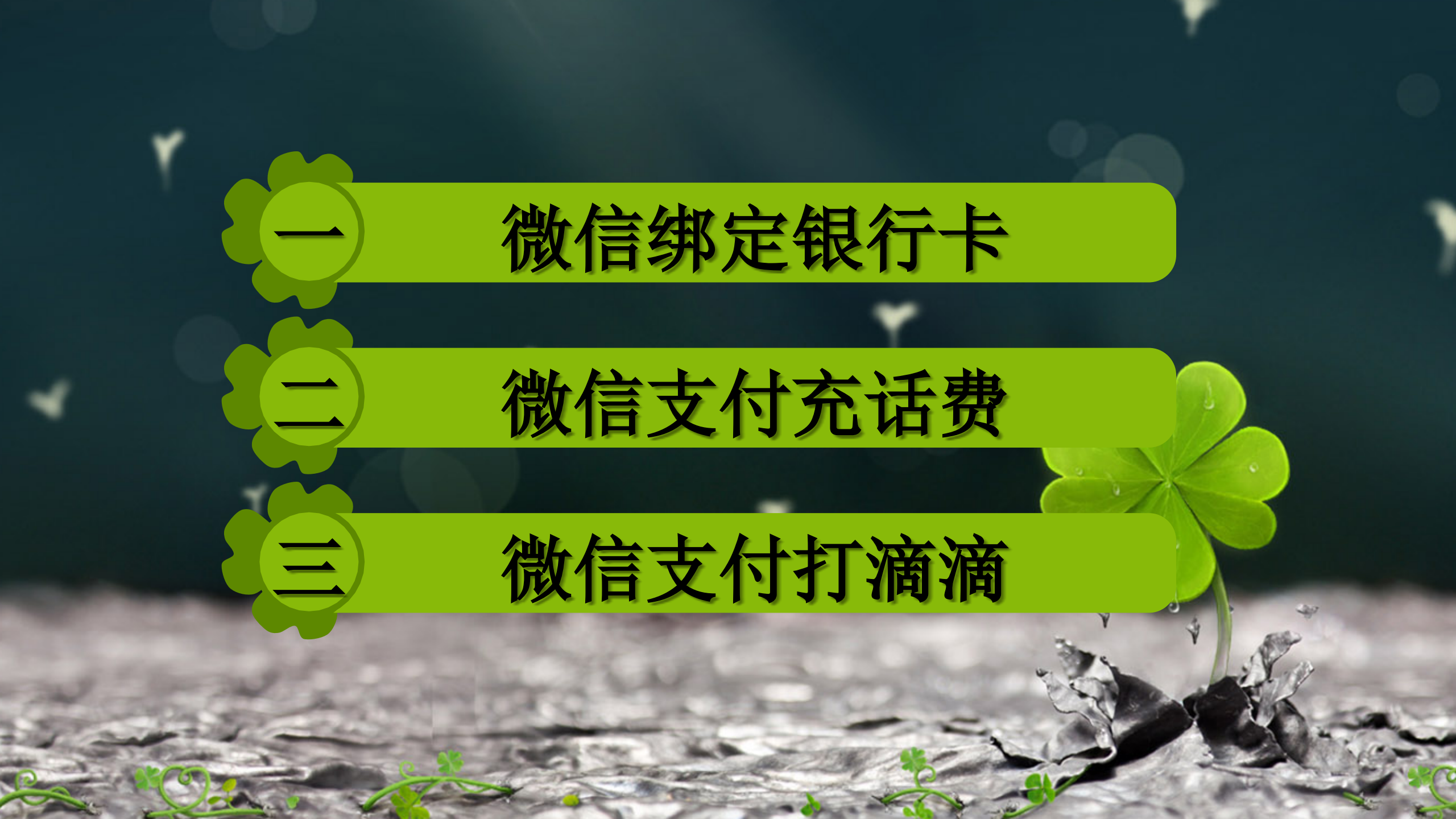

## 微信绑定银行卡--1

1、打开微信软件, 2、登陆个人账号。 3、进入页面点击右下角的【我】 4、然后在页面中打开【钱包】 (如图所示)

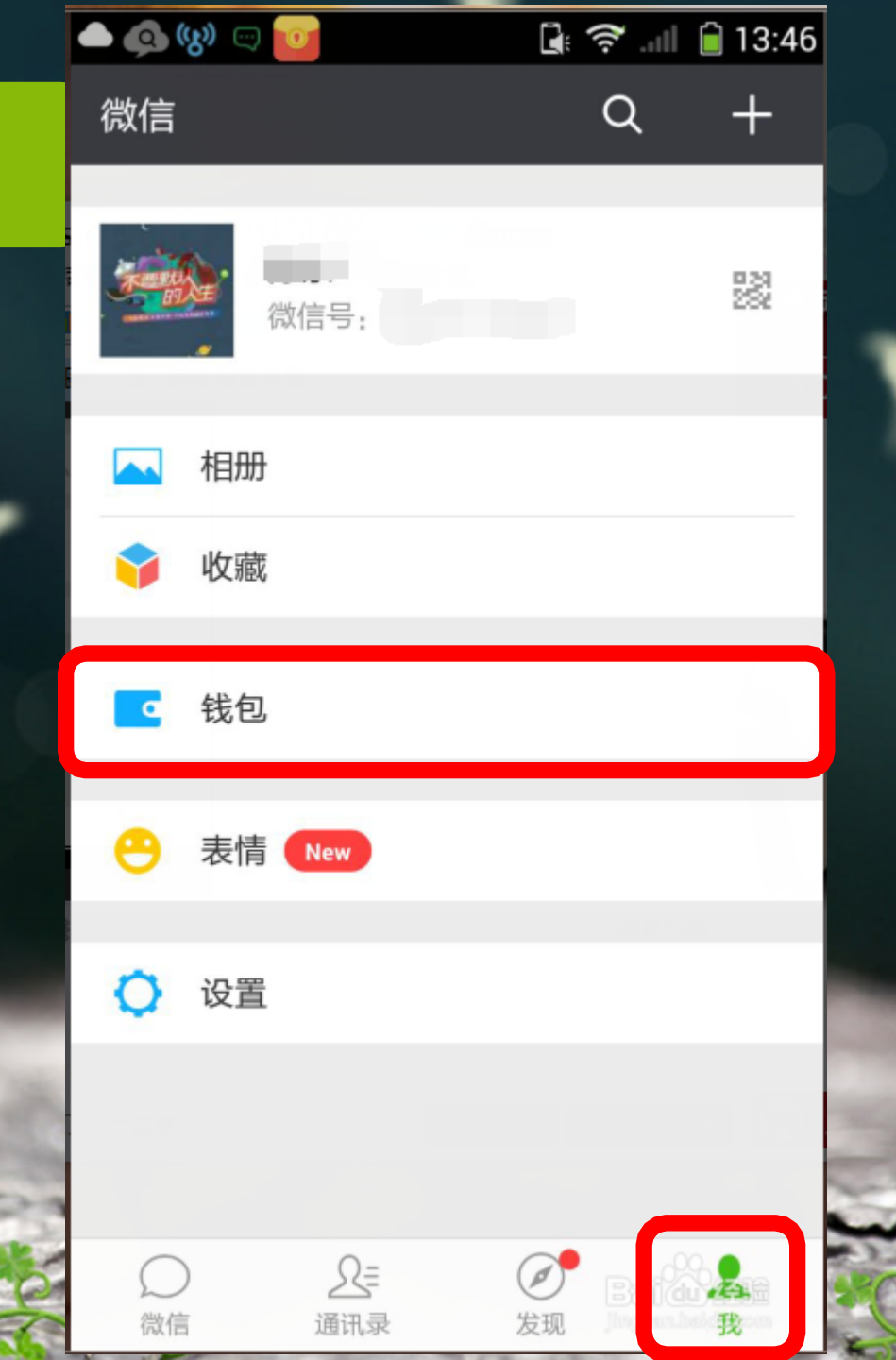

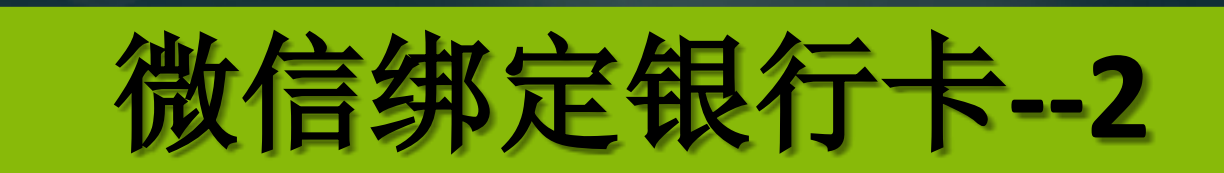

## 进入到我的钱包页面 点击钱包页面右上角的【银行卡】 点击打开(如图所示)

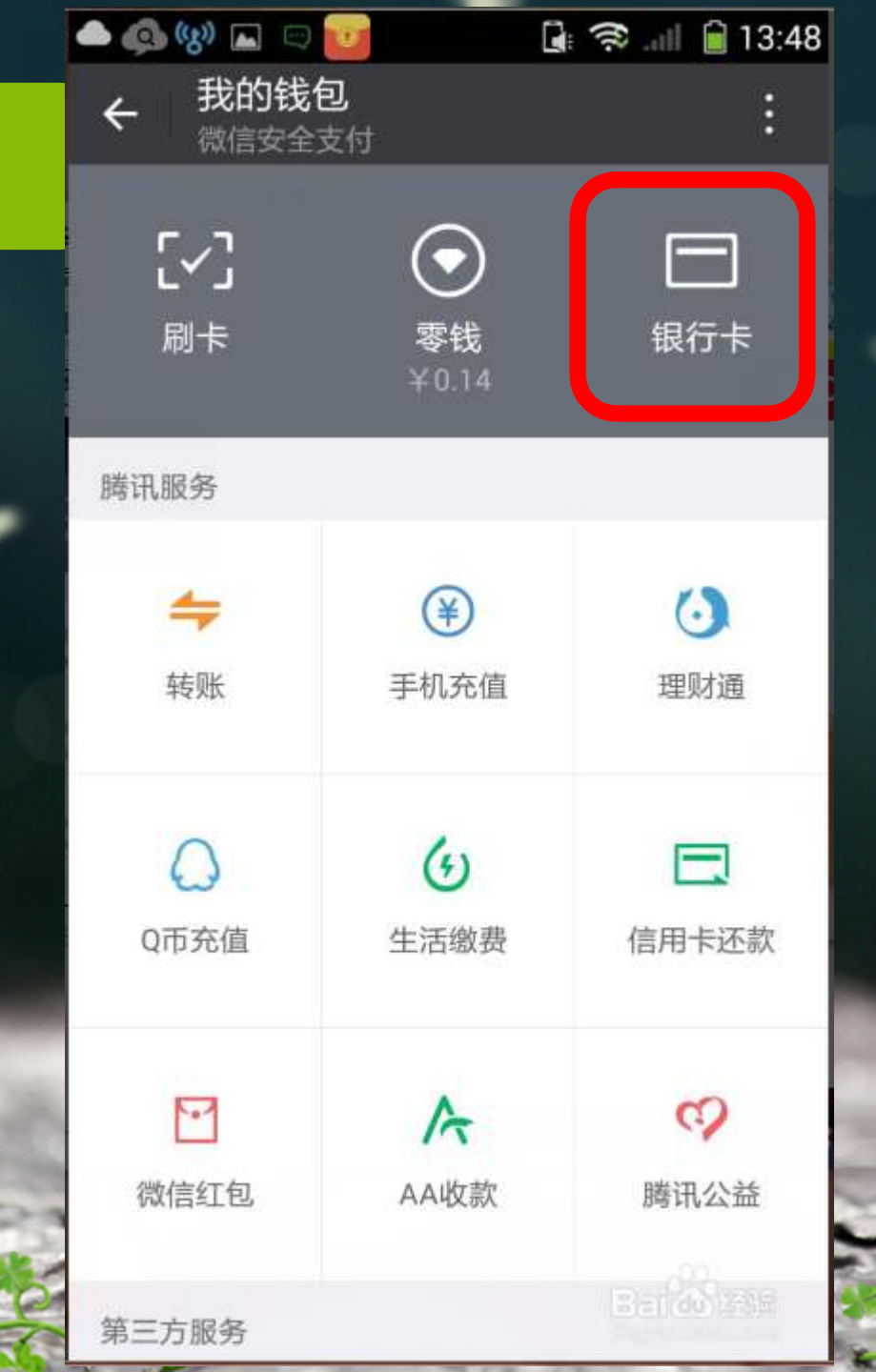

微信绑定银行卡--3

📥 🐽 (یا) 🛌 🕞 🤶 💷 🗎 🗎 13:55 银行卡 物信安全支な 添加银行卡

1、打开银行卡之后,跳转页面
2、点击下面【添加银行卡】
3、开始进行银行卡的绑定。
(如图所示)

常见问题

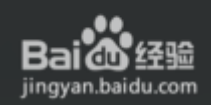

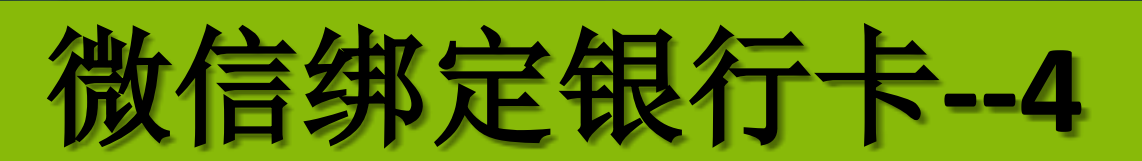

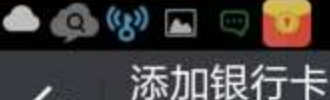

🛃 🖘 💷 🔒 13:57

微信安全支付

请输入支付密码,以验证身份

## 1、然后添加银行卡界面 2、请输入支付密码,以验证身份 3、完毕后点击下面的【下一步】

En la sen

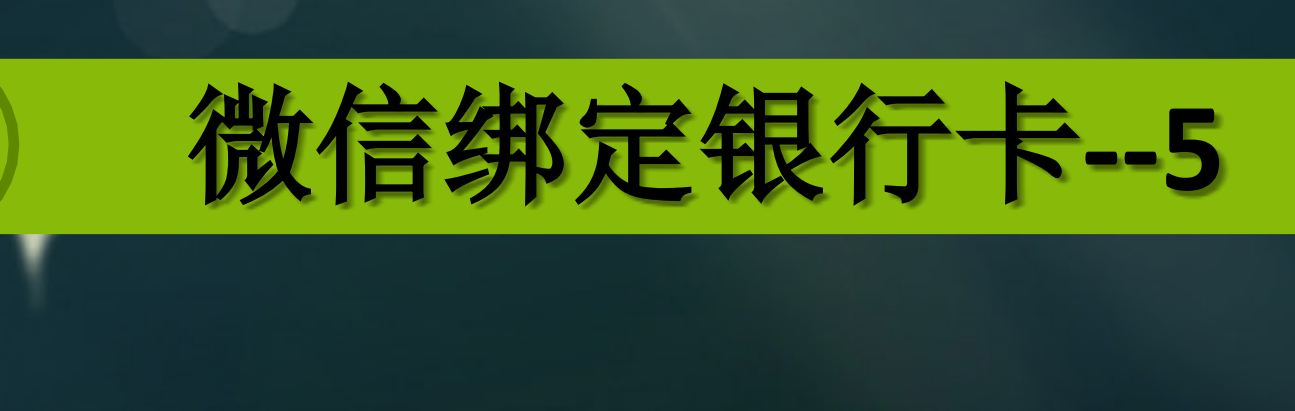

1、填写绑定银行卡身份信息,(重要需要输入银行卡号、姓名、身份证号和手机号码)2、完毕后点击下面的【下一步】。

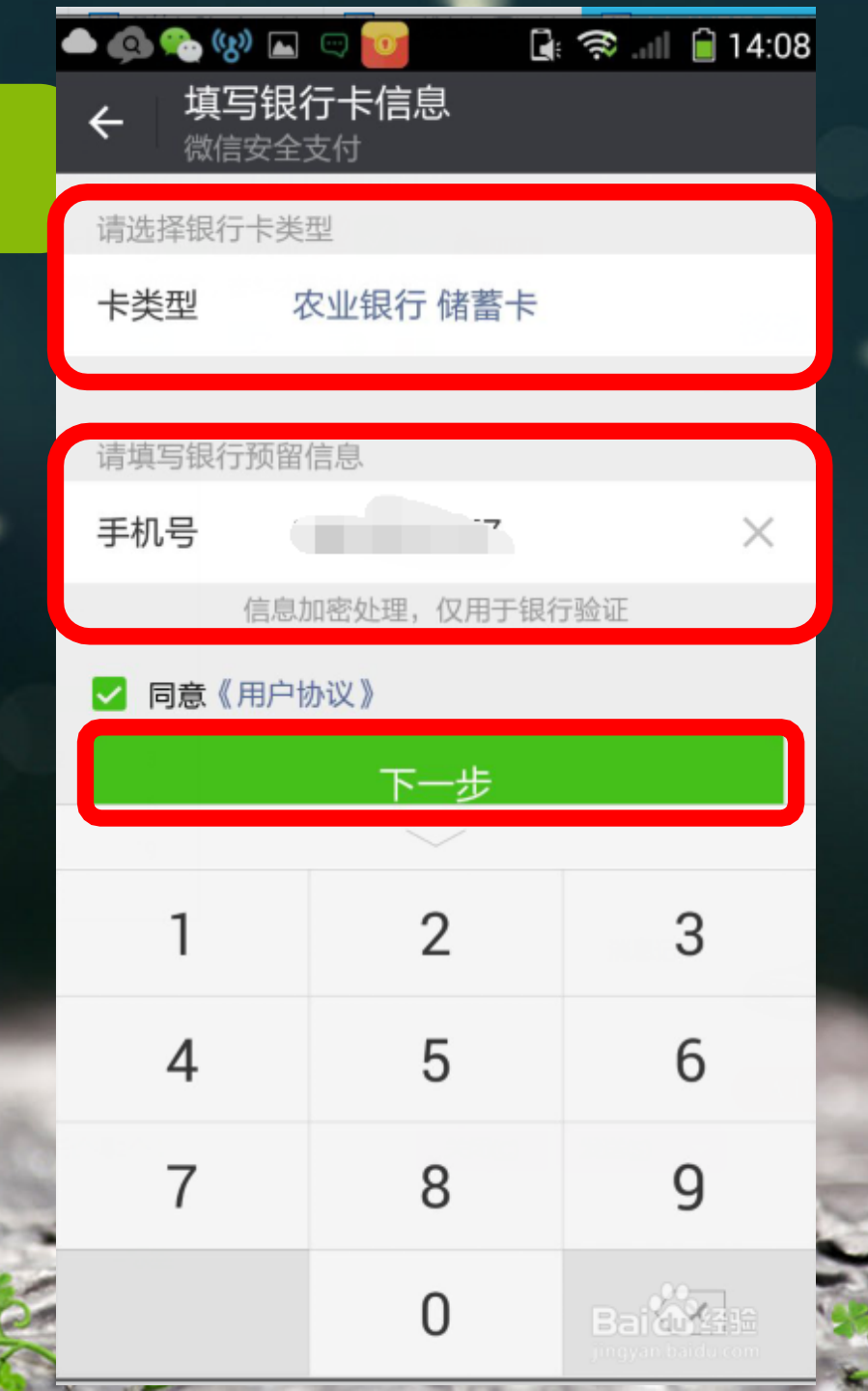

## 1、完毕上环节之后,我们点击下一步 (假如填写的账户信息对的的话,那 么会进入如下短信验证界面) 2、输入我们接受到的短信验证码 3、点击下方的【确定】即可完毕微信 钱包银行卡绑定。(如下图所示)

微信绑定银行卡--6

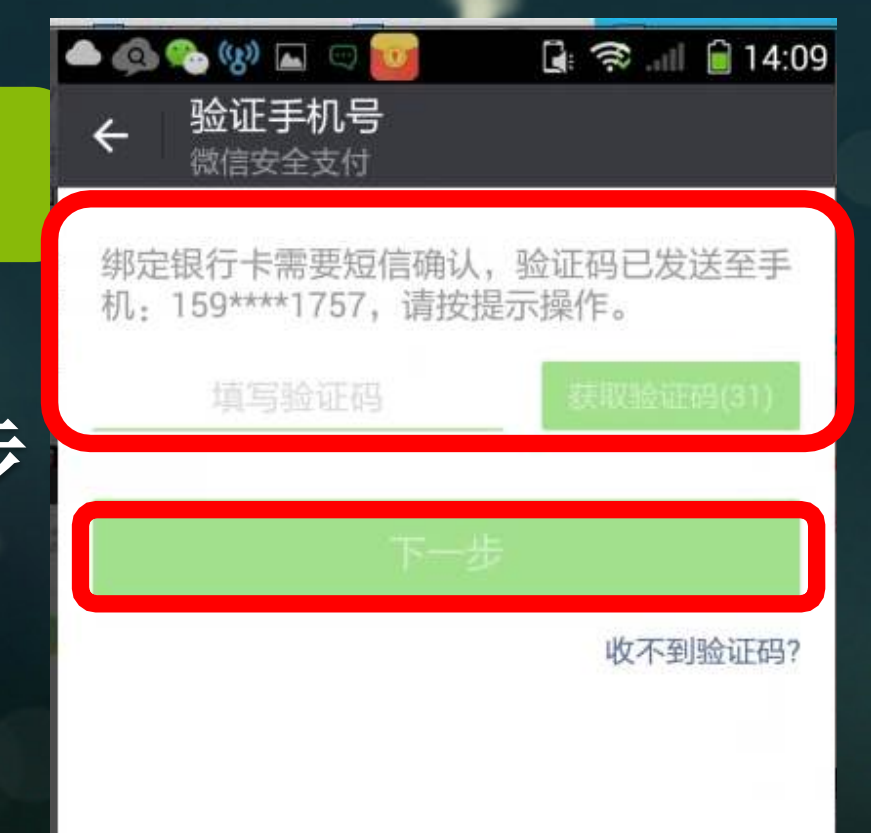

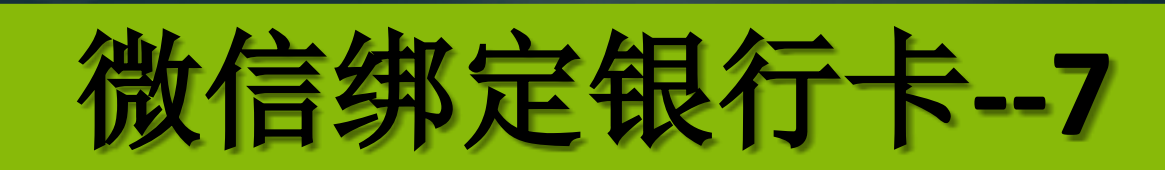

银行卡绑定成功之后,我们返回我的钱包账户中,
这个时候我们可以看到刚刚我们绑定的银行卡。(如下图所示)

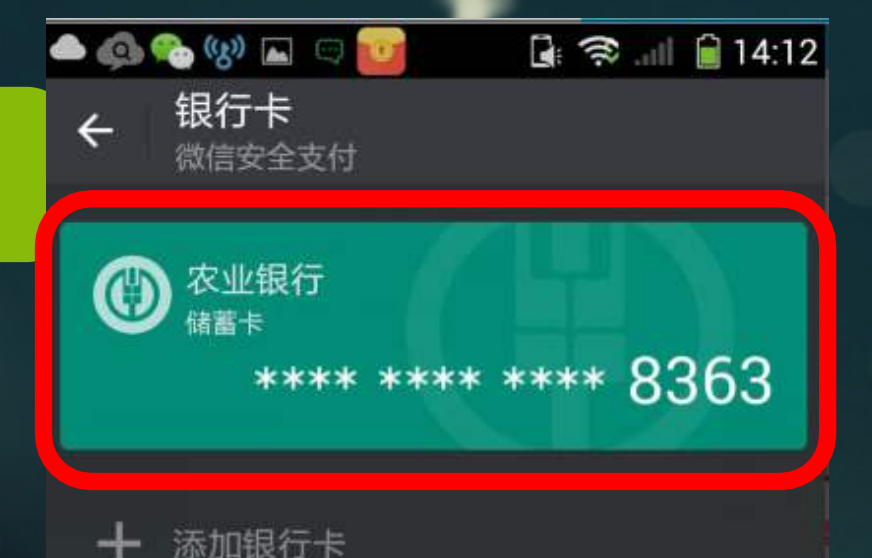

见问题

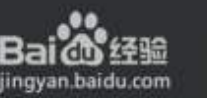

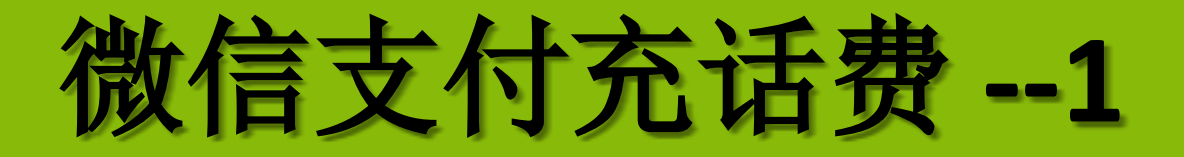

1、打开微信软件,登录自己的帐号
2、在下面的菜单中切换到【我】的
设置页面
3、在设置界面中点击【钱包】进入
微信钱包。

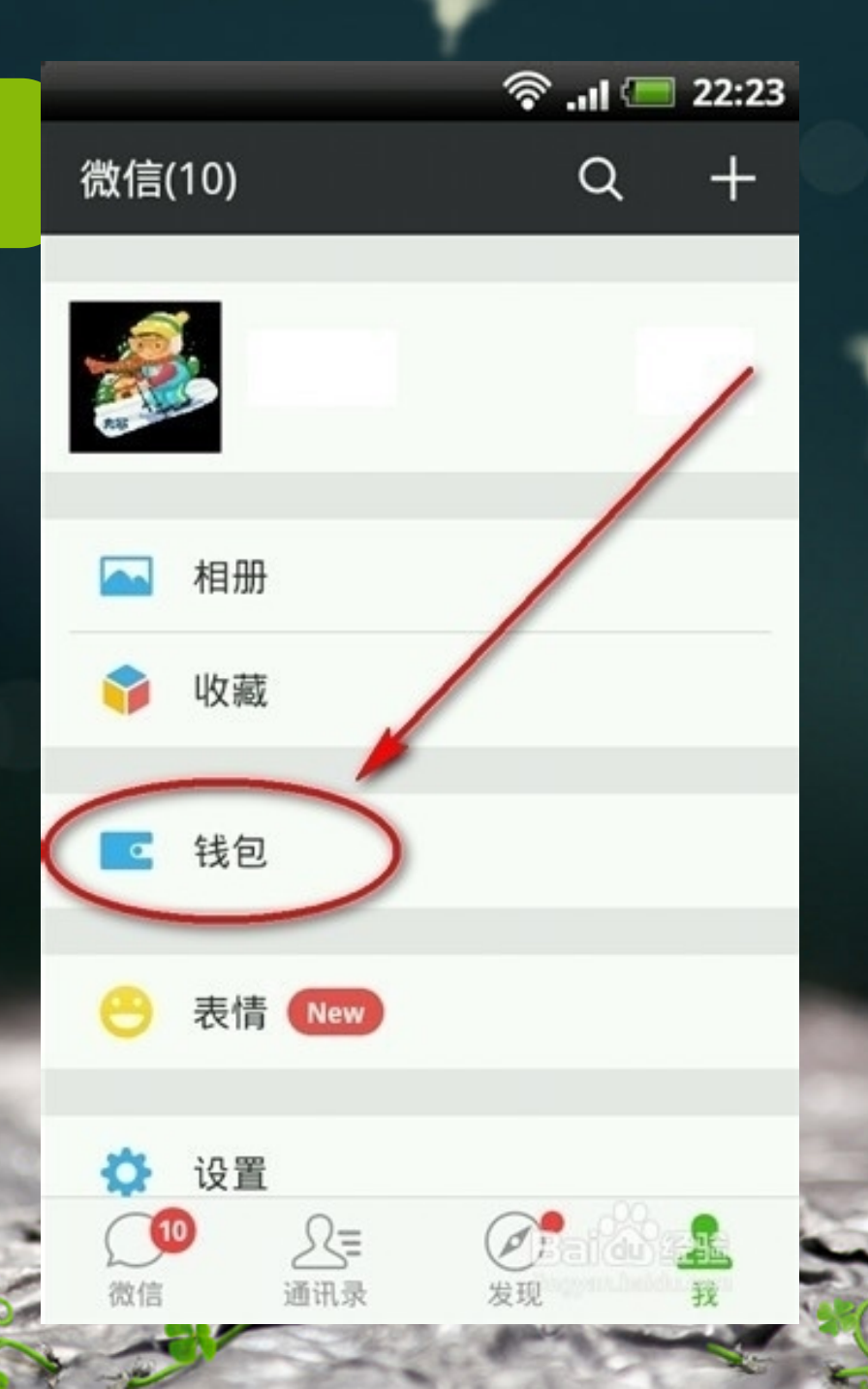

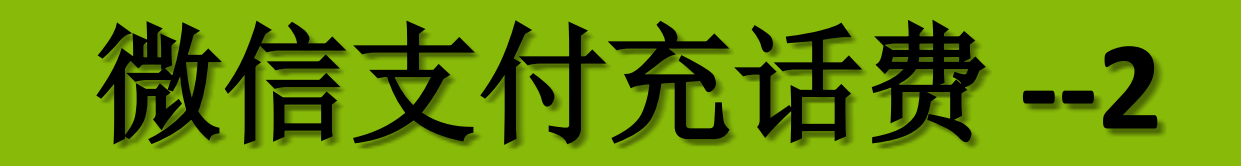

1、在【我的钱包】中可以看到微信
钱包所能实现的多种功能
2、这里我们点击【手机话费充值】

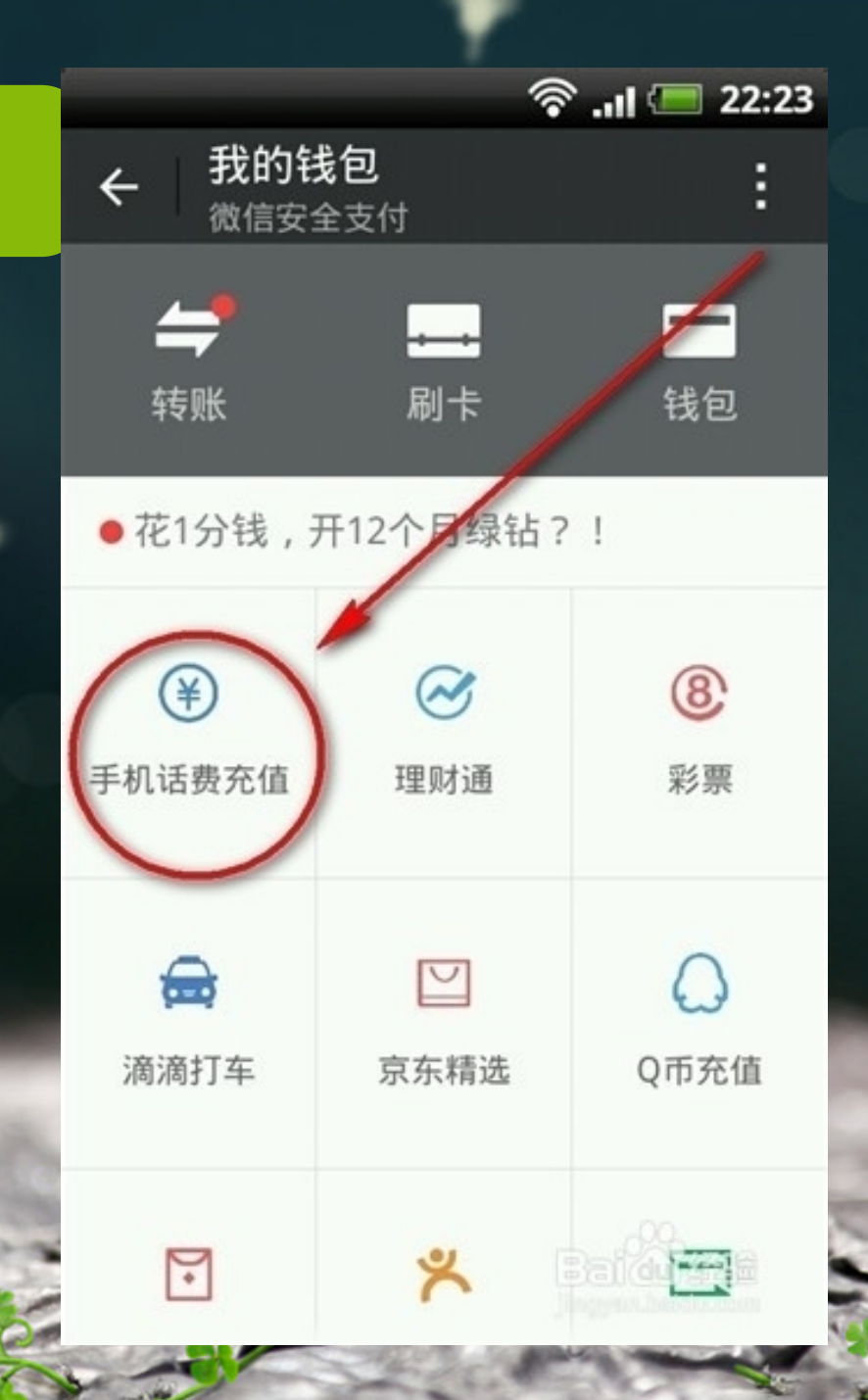

以上内容仅为本文档的试下载部分,为可阅读页数的一半内容。如要下载或阅读全文,请访问: <u>https://d.book118.com/355031011000011222</u>